# Darbas su failais

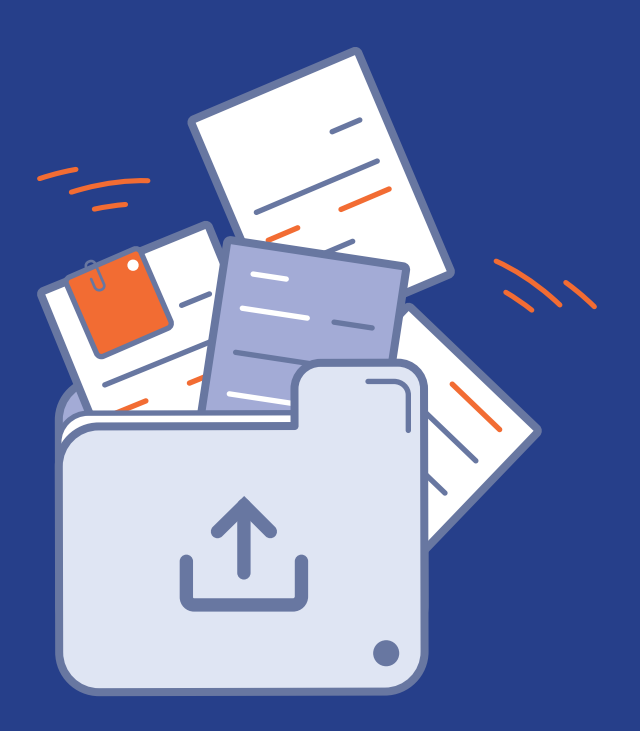

### printendo.

### 1. Pirmas žingsnis **FAILŲ ĮKĖLIMAS**

### Failų darbo modulis

Failų valdymo modulis yra pažangi priemonė darbui su grafiniais failais, sukurta vartotojo patogumui. Jis leidžia intuityviai ir greitai įkelti failus ir peržiūrėti juos 2D ir 3D režimu. Leidžia patikrinti tokias detales kaip užlaidos, orientacija ar puslapių tvarka.

Modulis automatiškai įspėja apie galimas klaidas, o tai leidžia greitai patikrinti failus prieš juos patvirtinant.

Norėdami įkelti failus savo užsakymui, eikite į skirtuką "Darbas su failais".

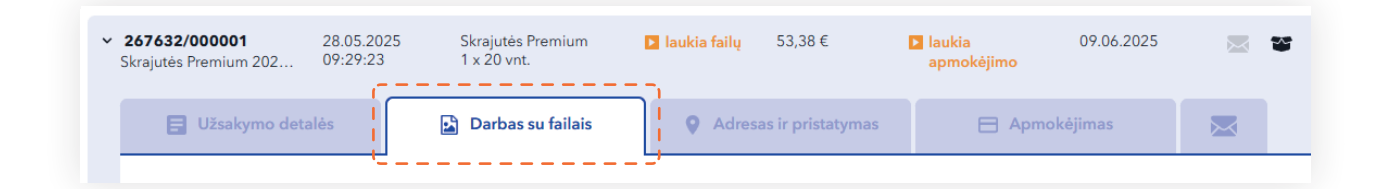

Skirtukas matomas užsakymų skydelyje.

| 8 502842443 | ⊕ LT Mano printendo 🔨 🔽 | ţ |
|-------------|-------------------------|---|
|             | 🖰 Užsakymai             |   |
|             | Pakuotės                |   |
|             | 🗐 Sąskaitos faktūros    |   |

Failus galite taip pat siųsti elektroniniu pašto adresu: **info@printendo.lt** 

### Failo paruošimo instrukcija

Jei norite patikrinti, ar jūsų failas tinkamai paruoštas, skydelio viršuje rasite "Failų paruošimo spausdinimui instrukciją".

| Užsakymo detalės           | Darbas su failais | • Adresas ir pristatymas | 🖯 Apmokėjimas       |        |
|----------------------------|-------------------|--------------------------|---------------------|--------|
| Failų paruošimo spausdinii | nui instrukcijos  |                          | Atsisiųskite instru | ıkciją |

### Užsakymai su keliais maketais

Programėlė leidžia vienu metu tikrinti kelis maketus. Viršutinėje skydelio dalyje yra kiekvieno maketo skirtukai. Atsižvelgiant į užsakytų maketų skaičių, vaizdas keisis.

Keli maketai - matoma bus tiek mygtukų, kiek užsakyta maketų.

| • Šablonų skaičius |                |                |                |                |                |
|--------------------|----------------|----------------|----------------|----------------|----------------|
| Šablonas 1         | Šablonas 2     | Šablonas 3     | Šablonas 4     | Šablonas 5     | Šablonas 6     |
| Laukiama failų     | Laukiama failų | Laukiama failų | Laukiama failų | Laukiama failų | Laukiama failų |

Vieno maketo atveju skydelis nebus matomas.

Jei Jūsų užsakymas apima kelis skirtingus maketus, kiekvienam jų reikia atskirai priskirti grafiką ir pateikti patikrai.

- 1. Pasirinkite pirmąjį maketą iš sąrašo ir priskirkite jam atitinkamą grafiką.
- 2. Naudodami turimą parinktį, pateikite grafinį failą patikrinimui.
- 3. Pereikite prie kito maketo ir priskirkite jam kitą grafiką.
- 4. Pakartokite įkėlimo ir patvirtinimo procesą visiems užsakyme esantiems maketams.
- 5. Įkėlę visų maketų failus, įsitikinkite, kad kiekvienas iš jų buvo tinkamai priskirtas ir pateiktas patikrinimui.

Galimos būsenos:

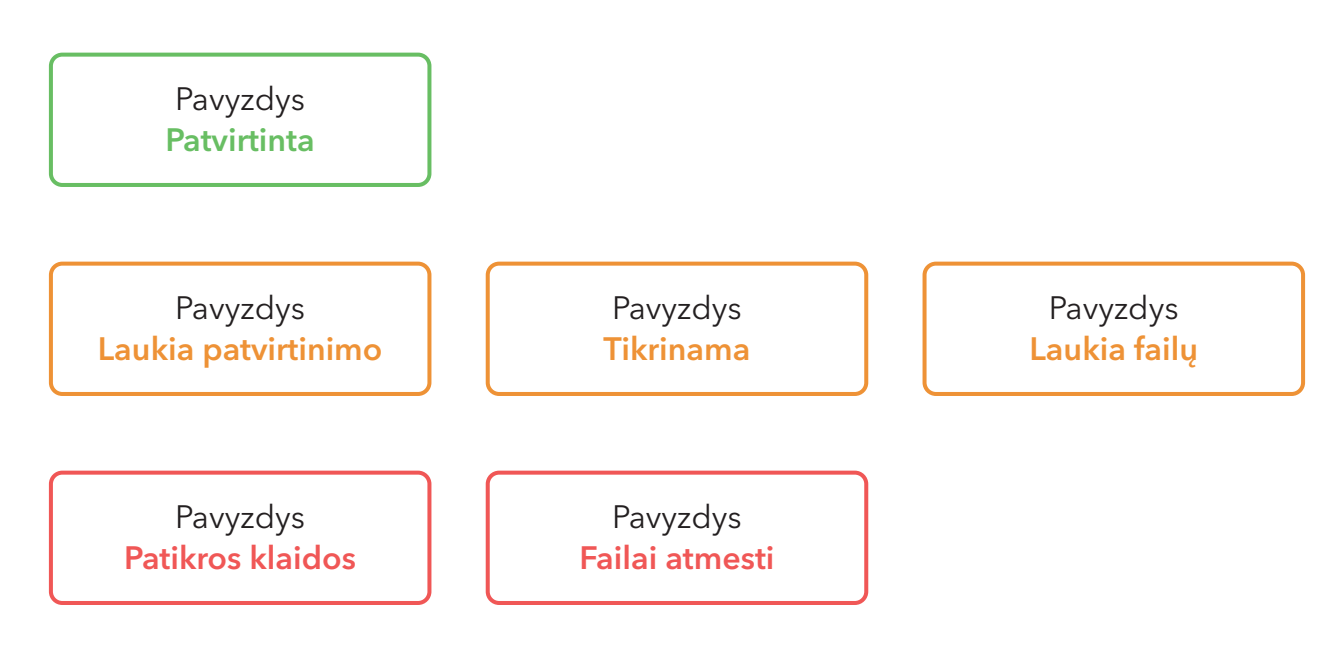

Šablonų skydelio statusai ir jų reikšmės

- **1. Patvirtinta** Failai buvo patikrinti ir patvirtinti spausdinimui. Jokie papildomi veiksmai nereikalingi.
- **2. Laukia patvirtinimo** Failai praėjo tikrinimą ir laukia Jūsų patvirtinimo. Peržiūrėkite peržiūrą ir patvirtinkite.
- **3. Tikrinama** Failai šiuo metu tikrinami sistemos arba spaustuvės komandos. Palaukite tikrinimo rezultatų.
- **4. Laukia failų** Šiam šablonui nepriskirti jokie failai. Įkelkite tinkamą grafiką, kad galėtumėte tęsti.
- 5. Patikros klaidos Failuose nustatyta techninių problemų. Įkelkite failus dar kartą.
- **6. Failai atmesti** Failuose rasta klaidų. Patikrinkite detales, pataisykite maketą pagal nurodytas gaires ir įkelkite pataisytus failus.

### Failų įkėlimas iš kompiuterio

Programėlė palaiko šiuos failų formatus: pdf, jpg ir tif.

Galite naudoti funkciją "drag and drop" - tiesiog vilkite failą į nurodytą sritį, arba spustelėkite tą pačią sritį, kad pasirinktumėte failą iš kompiuterio.

| • PAGE - UV Tikrasis formatas 105x148 mm + kraštai: 2 mm Kiekvienai pusei (Priimami failų formatai: pdf, jpg, tif, tiff) |
|----------------------------------------------------------------------------------------------------|
| Numesti failus čia<br>arba pasirinkti iš disko<br>Prideti faila                                                          |
| Įkeltas: 0 nuo 1 puslapiai                                                                                               |

Įkėlus failą, peržiūros miniatiūra bus sugeneruota automatiškai.

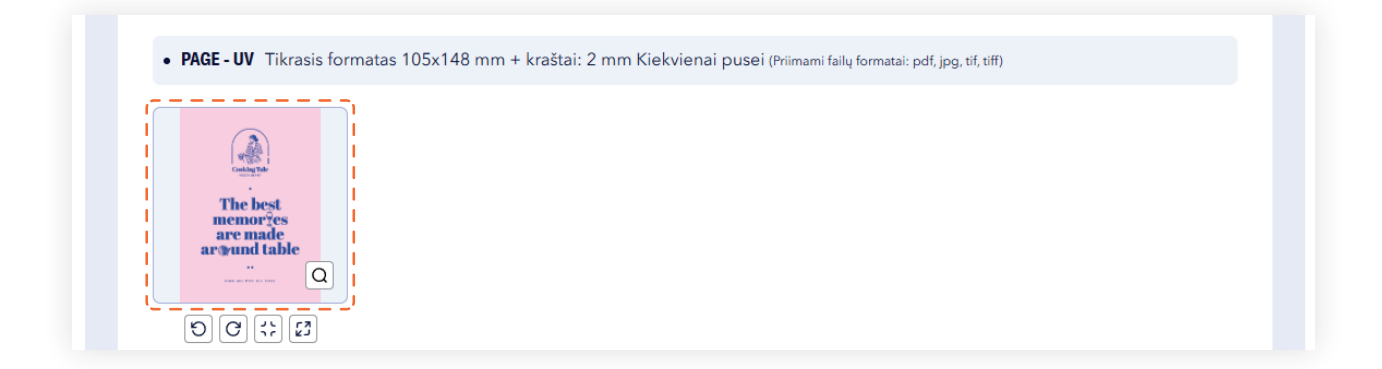

Įkeliant failus, rodoma įkėlimo pažanga procentais kartu su failo pavadinimu.

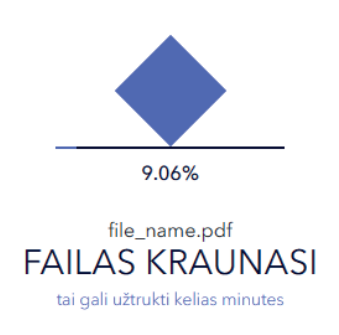

Jei užsakymas apima kelis maketus, galima laisvai persijungti tarp jų, nepriklausomai nuo kiekvieno maketo statuso.

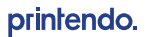

### Darbas su failais

Programėlė suteikia visišką lankstumą ir kontrolę projektavimo. Nesvarbu, ar norite priartinti detales, koreguoti formatą ar pakeisti puslapių eiliškumą - turite daugybę funkcijų, kuriomis galite naudotis.

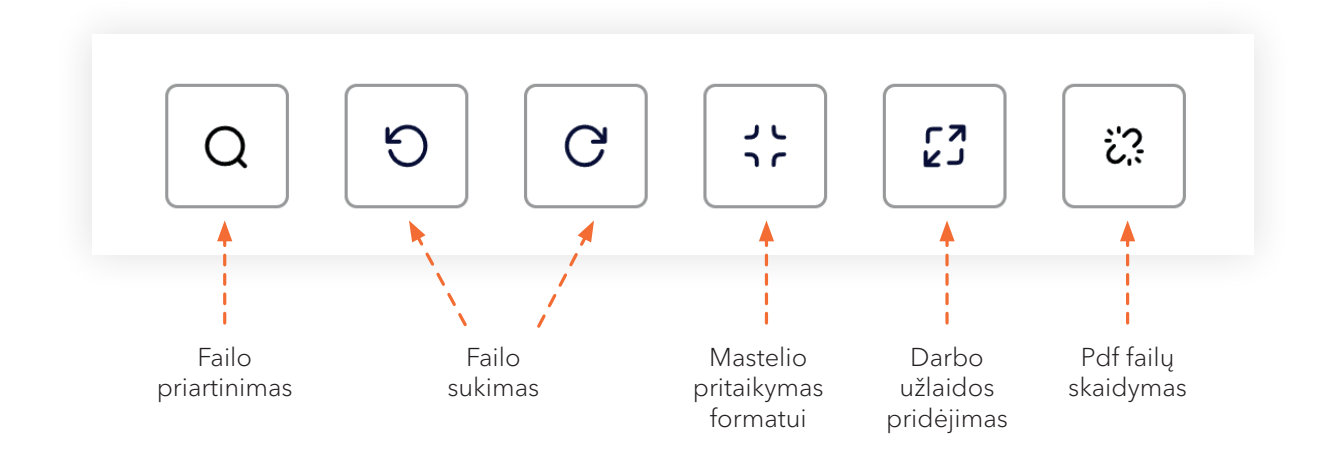

### Failo peržiūros priartinimas

Patikrinkite kiekvieną detalę. Priartinimo funkcija leidžia greitai padidinti failus, kad galėtumėte atidžiai peržiūrėti projekto detales.

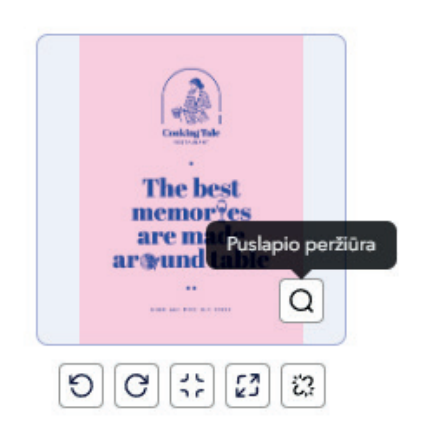

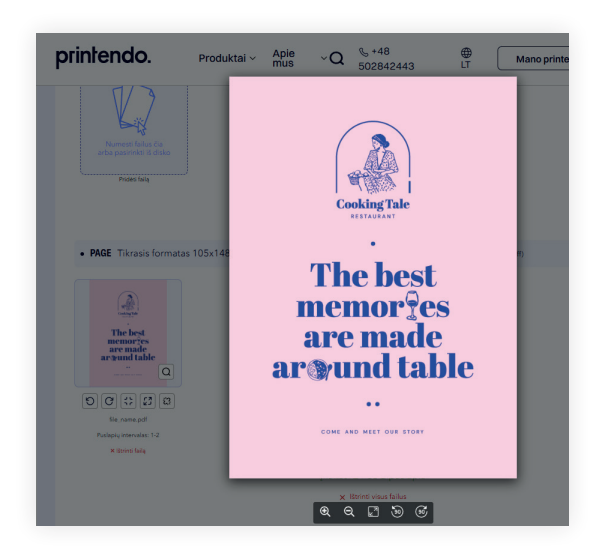

### Failo pasukimas

Pakoreguokite failo orientaciją pagal savo poreikius. Sukite failus 90 laipsnių kampu į kairę arba į dešinę, kad dizainas tiksliai atitiktų Jūsų reikalavimus.

**Svarbu!** Tikrinimo įrankyje ir maketavimo metu puslapiai visada sukami išilgai dešinio krašto.

Įsitikinkite, kad puslapių orientacija peržiūroje atitinka išdėstymą, parodytą makete ir gaminio paruošimo instrukcijoje.

### Mastelio pritaikymas prie formato

Funkcija, kuri automatiškai pritaiko projekto dydį prie pasirinkto spausdinimo formato, išlaikydama jo proporcijas.

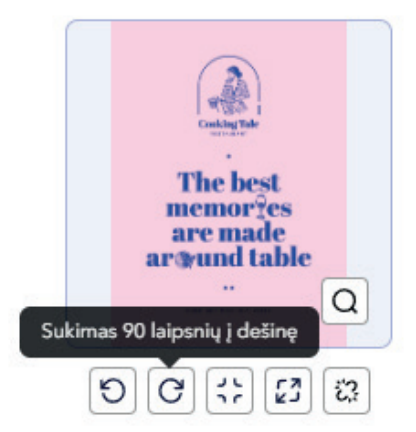

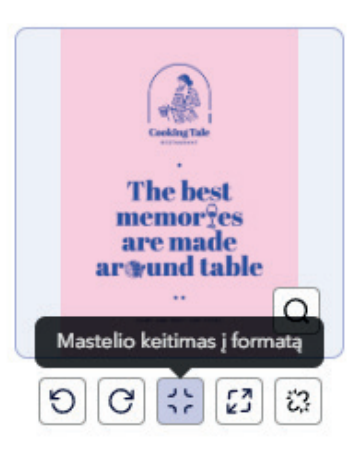

### Darbo užlaidos pridėjimas

Tai funkcija, kuri padidina grafiką, atspindėdama trūkstamą užuolaidą veidrodiniu būdu. Tokiu būdu, jei pjaunant atsiranda minimalūs poslinkiai, galutiniame gaminyje neliks baltų juostelių.

**Svarbu!** Kad pjaunant neatsirastų balto rėmelio, grafika turi tiksliai siekti iki gryno formato kraštų.

### **Failų skaidymas** (tik PDF failams)

Lengvai atskirkite savo failus! PDF failų skaidymo funkcija leidžia patogiai atskirti atskirus puslapius, kas pagreitina darbo su projektu eigą. Padalintus failus galima šalinti, keisti jų tvarką bei perkelti tarp projekto komponentų, suteikiant visišką išdėstymo ir darbo organizavimą kontrolę.

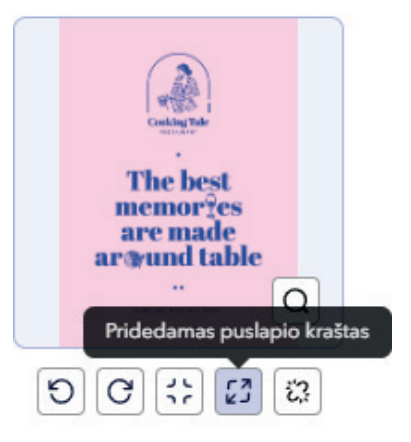

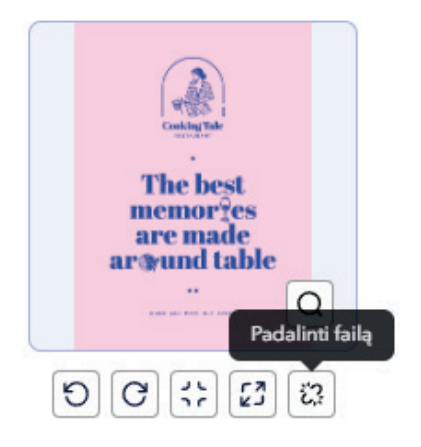

printendo.

### Failų tvarkos keitimas

Programėlė leidžia valdyti projekto išdėstymą. Tiesiog vilkite failus, kad pakeistumėte jų tvarką ir nustatytumėte kiekvieną elementą tinkamoje arba kitoje vietoje.

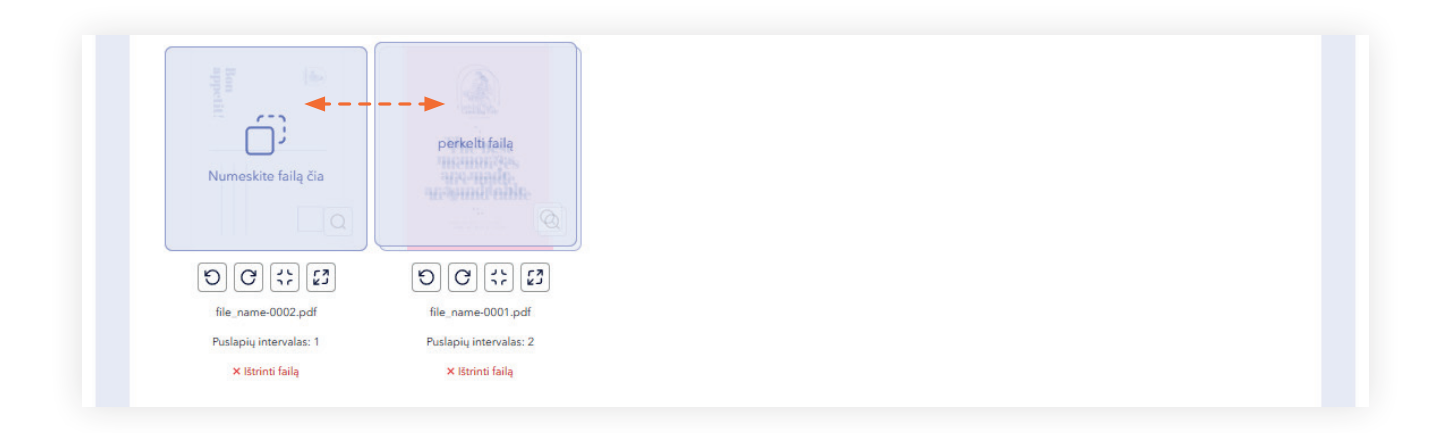

### Failų perkėlimas tarp komponentų

Funkcija leidžia perkelti failus tarp projekto komponentų. Tiesiog vilkite failą iš vieno komponento į kitą, kad pritaikytumėte failus projektui. Perkeldami failus atkreipkite dėmesį į failo pavadinimą ir puslapių apimtį.

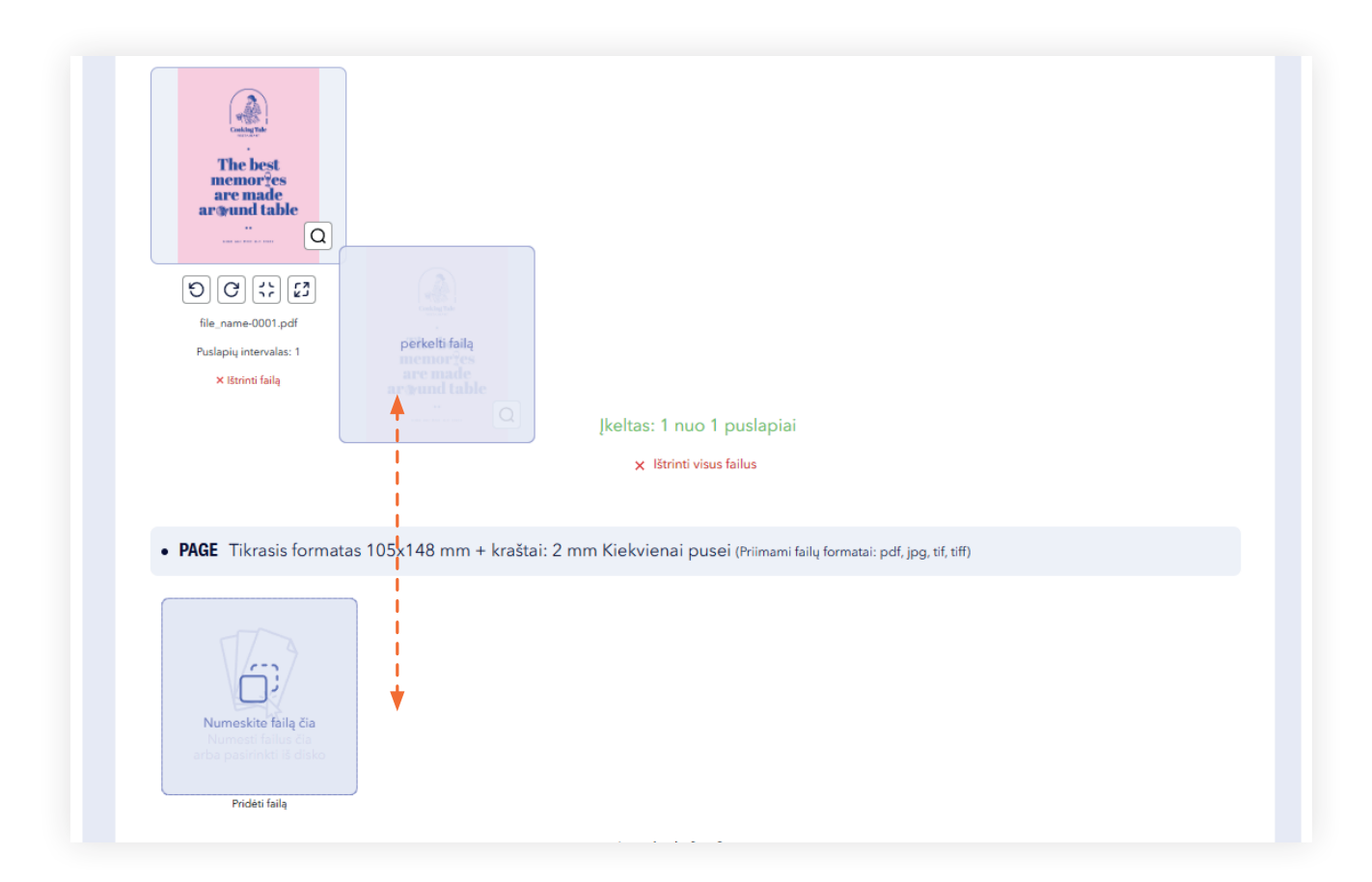

### 2. Antras žingsnis **FAILŲ PATIKRINIMAS**

Įkėlus failus ir nustačius puslapių eiliškumą, galite pereiti prie failų tikrinimo etapo.

### Įkeltų puslapių būsena

Jei nebus užpildyti visi puslapiai arba jų bus per daug, tikrinimą pradėti nebus įmanoma. Įkeltų puslapių būsena matoma tiesiogiai skydelyje.

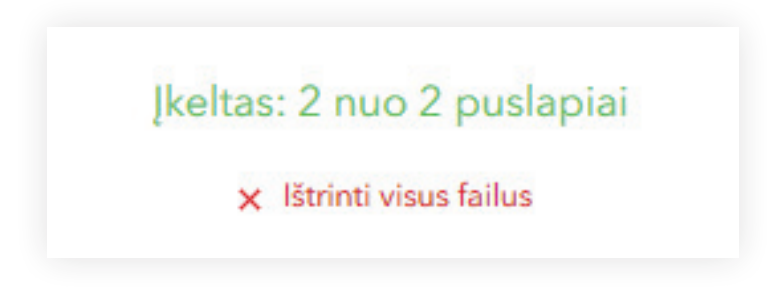

### Failų tikrinimo proceso paleidimas

Užpildžius puslapius failais, spustelėkite mygtuką "Siųsti tikrinimui".

### Pateikti patikrinimui

Failo tikrinimas galimas tik po visų failų ir reikalingų puslapių įkėlimo. Mygtukas "Pateikti patikrinimui" pradeda failo tikrinimo procesą. Kai failų tikrinimas prasidės, bus rodoma juosta, nurodanti proceso eigą.

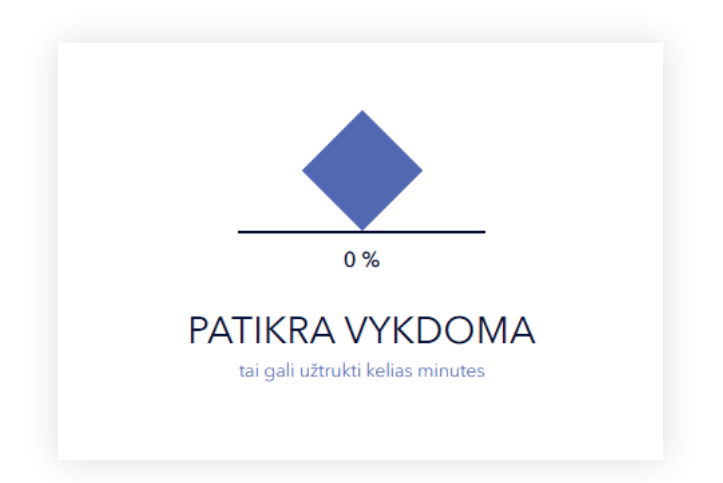

Pasirinkus parinktį "Failų tikrinimas konsultanto", bus rodomas pranešimas apie tikrinimo proceso pradžią. Tikrinimo trukmė priklauso nuo įkeltų failų sudėtingumo. Kantriai laukite informacijos iš grafikos skyriaus.

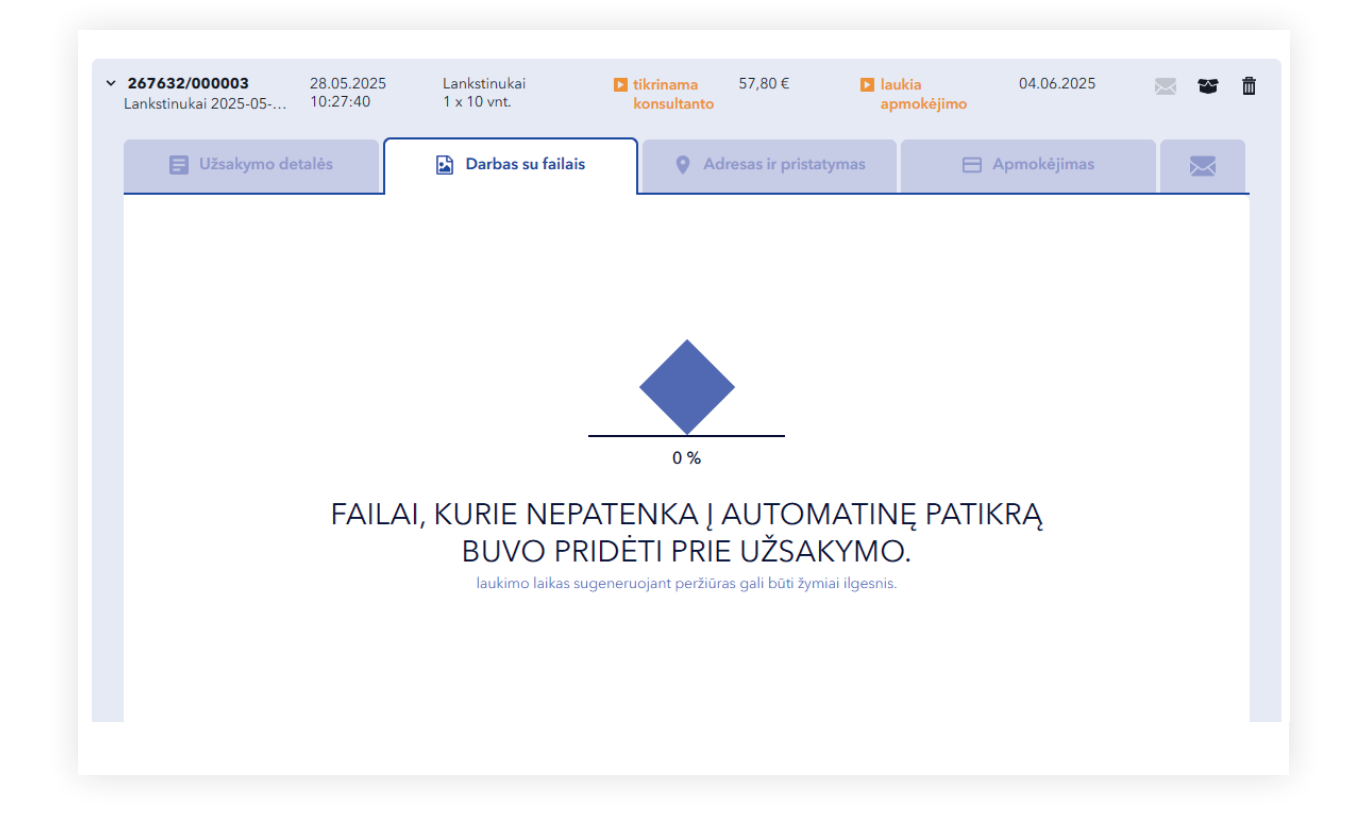

## 3. Trečias žingsnis PATVIRTINIMAS

Baigus tikrinimą atsiveria 2D ir 3D peržiūros langai bei failų tikrinimo ataskaita.

### 2D peržiūra

2D peržiūroje vartotojas gali peržiūrėti projektą, suskirstytą į komponentus, tikrindamas elementų išdėstymą. Peržiūra automatiškai rodo pjovimo, lankstymo, bigavimo ir perforavimo linijas, kas palengvina tikrinimą. Atminkite, kad puslapiai bus atspausdinti pagal matomą orientaciją, o projekto pasukimas vyksta pagal priekinio paviršiaus dešinę kraštinę.

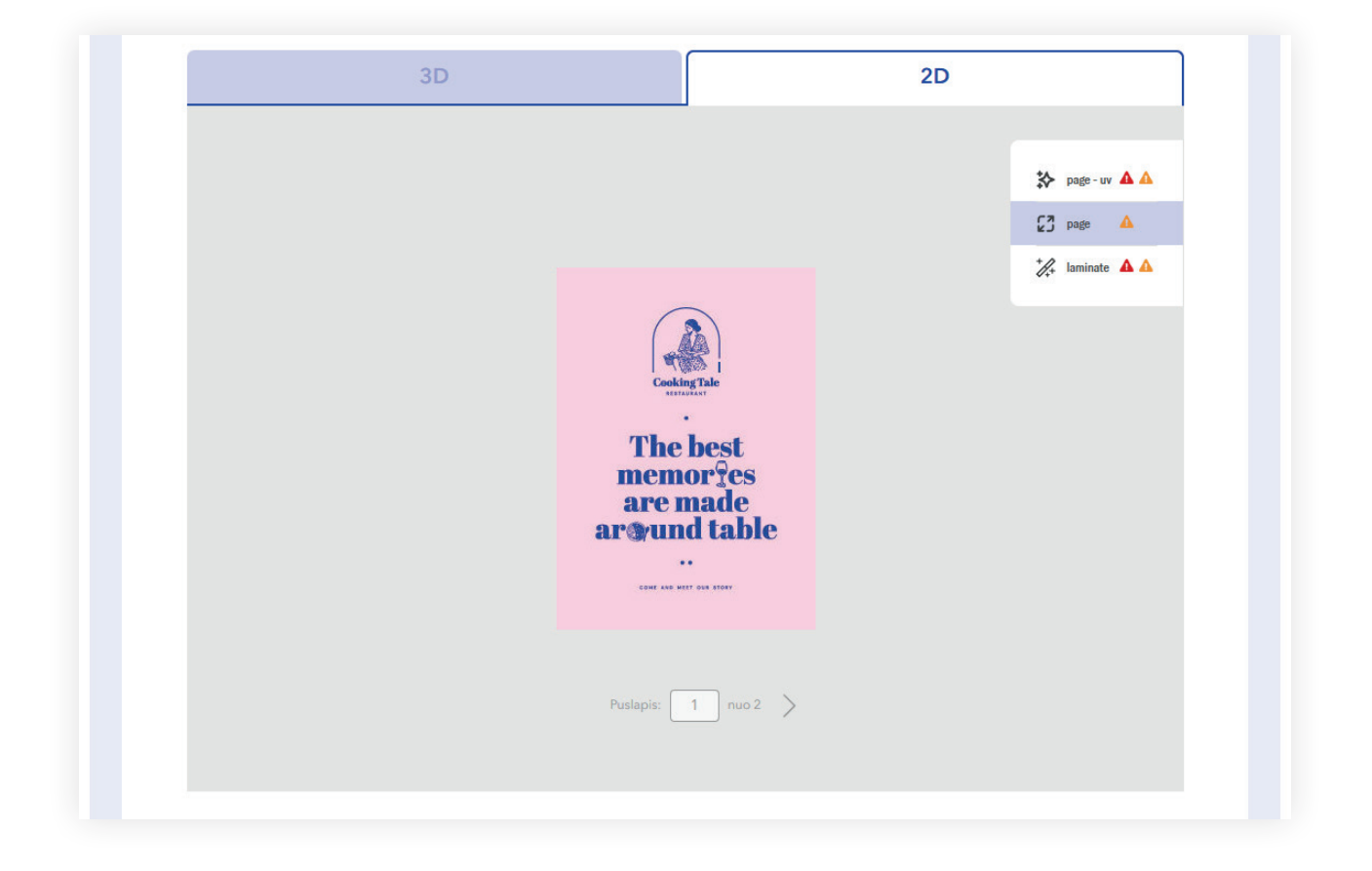

### 3D peržiūra

3D peržiūra leidžia pamatyti projektą visumoje su realistišku tobulinimo efektų vizualizavimu, kuriame atvaizduojami tokie tobulinimo efektai kaip UV labas ir 3D folija. Projektą galima sukti bet kuria kryptimi naudojant pelės judesius, kas leidžia tiksliai apžiūrėti visas detales iš bet kurios perspektyvos.

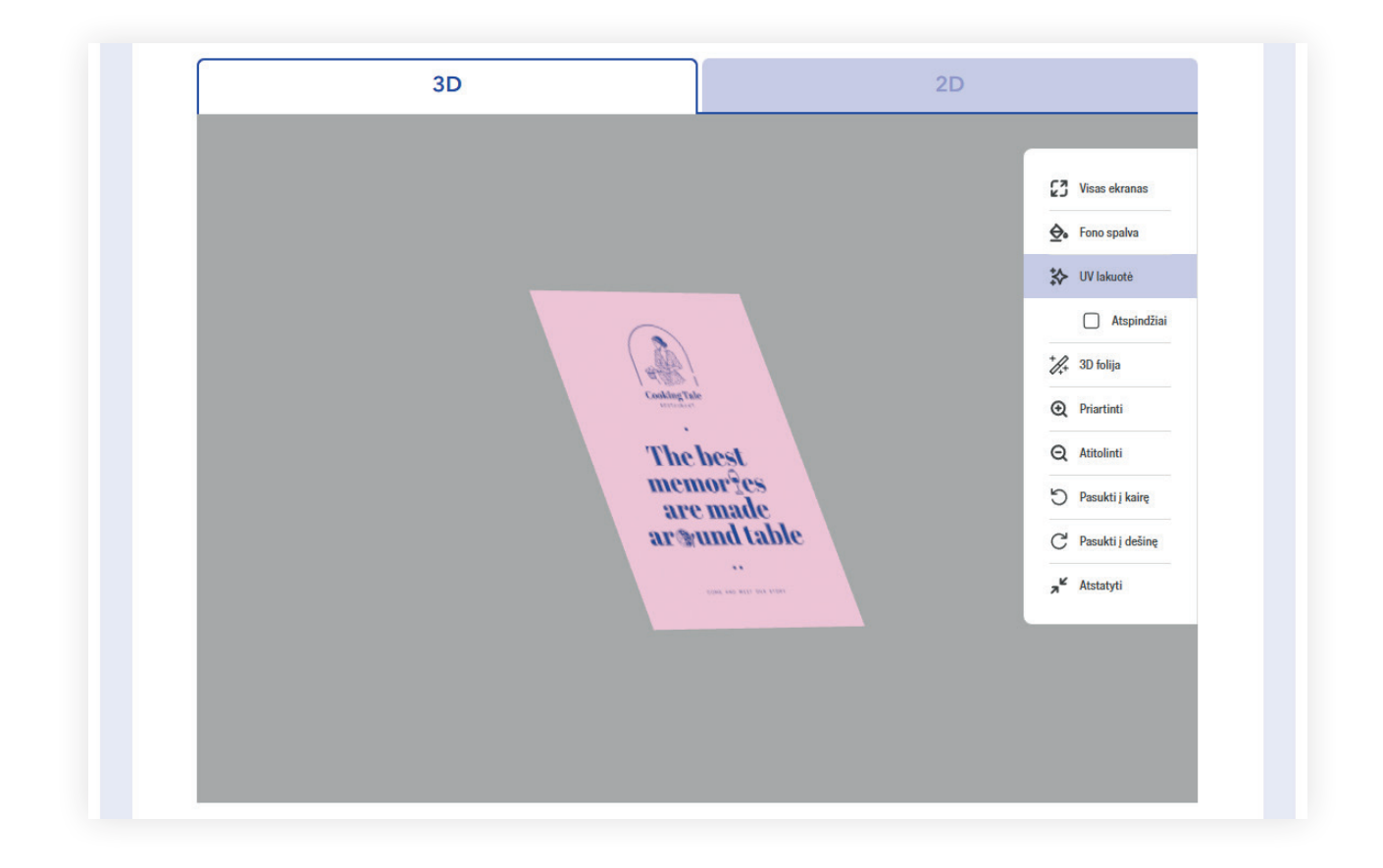

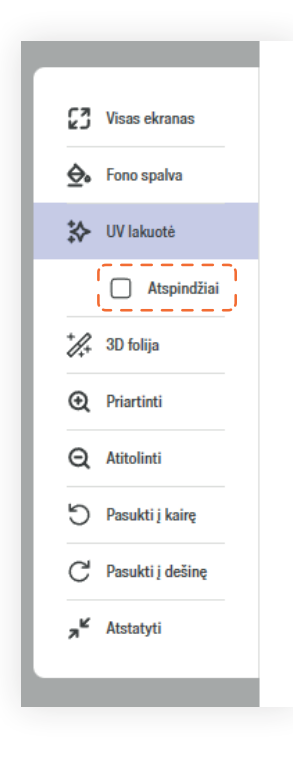

Atspindžių parinktis rodo, kaip pasirinktų elementų paviršiai atspindi šviesą, palengvinant detalių įvertinimą ir patobulinimą.

### Preflight tikrinimo ataskaita

Ataskaita suskirstyta į tris pranešimų tipus:

- 1. Klaidos trukdo patvirtinti projektą ir reikalauja įkelti pataisytus failus.
- 2. Įspėjimai nurodo elementus, kurie gali sukelti netikėtus pokyčius spaudoje. Taip pat gali informuoti apie automatiškai pataisytus projekto elementus.
- 3. Papildoma informacija kiti atlikti failo koregavimai bei pranešimai apie projektą.

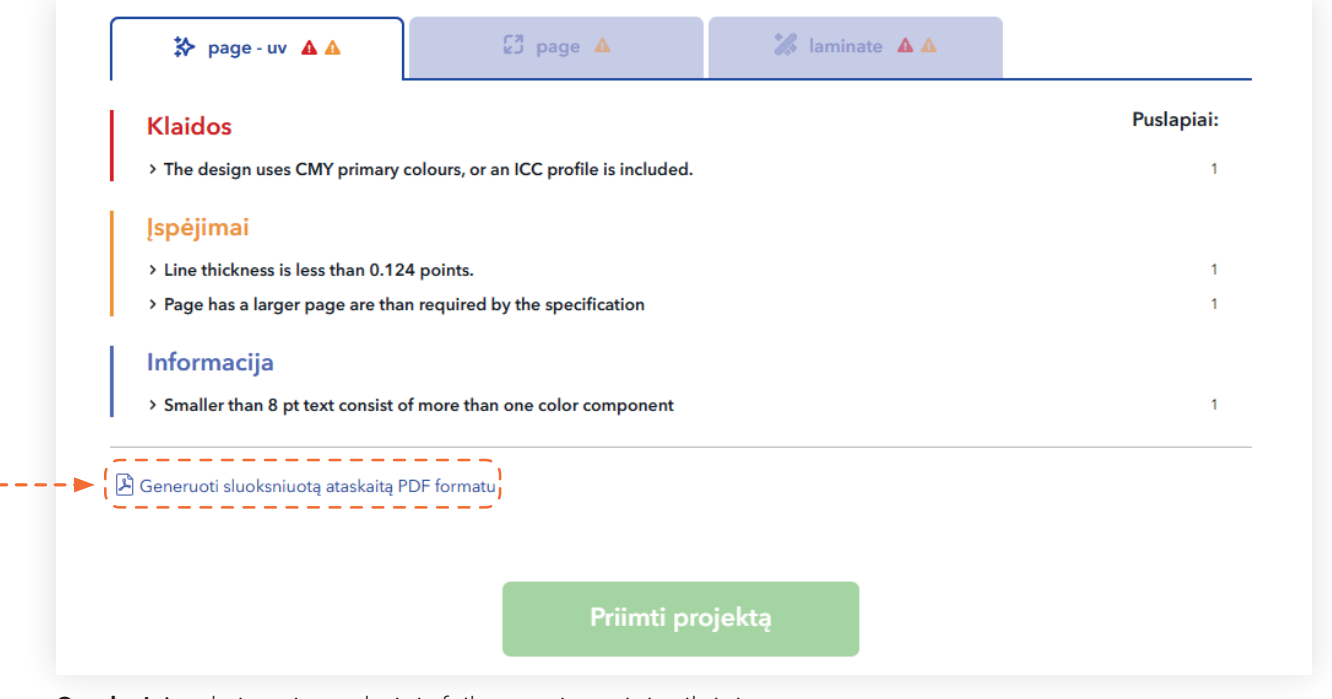

Svarbu! Ataskaita nėra galutinis failas po sisteminio tikrinimo.

#### PDF formato klaidų ataskaita

Yra galimybė atsisiųsti sluoksniuotą PDF failą, kuriame atskiruose sluoksniuose pažymėtos klaidos (pvz., žemos raiškos elementai) arba tam tikri įspėjimai.

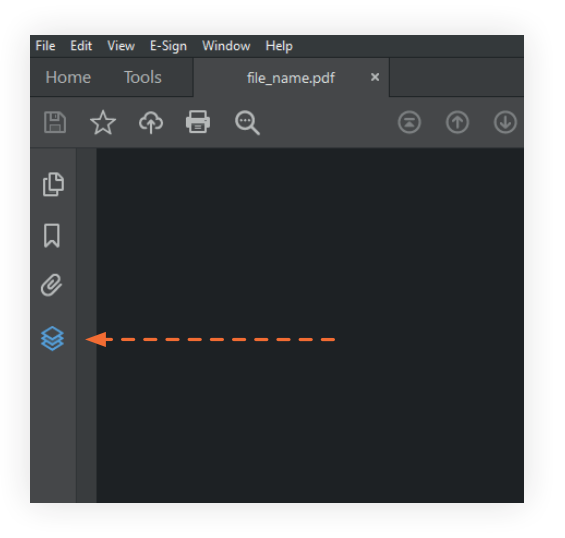

Kad PDF faile esantys sluoksniai būtų matomi, ataskaitą būtina atsisiųsti į kompiuterį ir atidaryti naudojant **Acrobat Pro** arba nemokamą **Acrobat Reader** programėlę. Atidarius failą kitu būdu (pvz., interneto naršyklėje), sluoksnių peržiūra bus nejmanoma.

### Mygtukas "Atsisiųsti peržiūrą"

Prieš patvirtinimą galima atsisiųsti peržiūros failus.

Peržiūros medžiaga - tai suspausti JPG formato failai, išsaugoti RGB spalvų erdvėje.

JPG failai negali būti naudojami spalvų ar kokybės įvertinimui. Šie failai skirti tik projekto peržiūrai failų tikrinimo sistemoje.

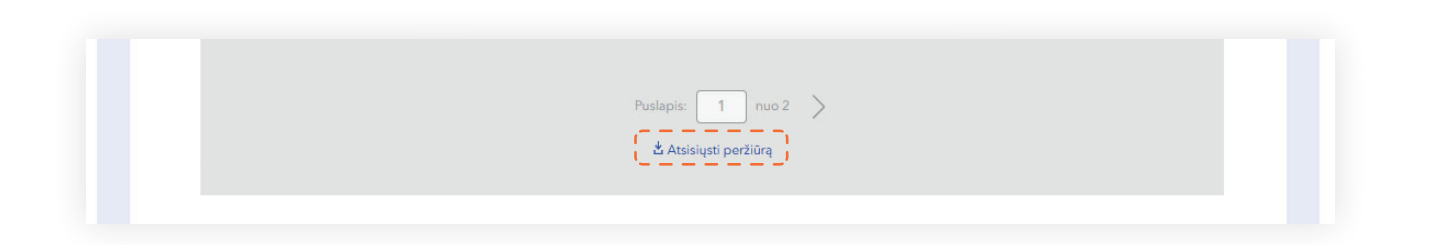

### Atmesti arba įkelti naujus failus

Prieš patvirtinant failus, galima juos pataisyti naudojant mygtuką "Įkelti naujus failus", kad būtų pateikti pataisyti failai.

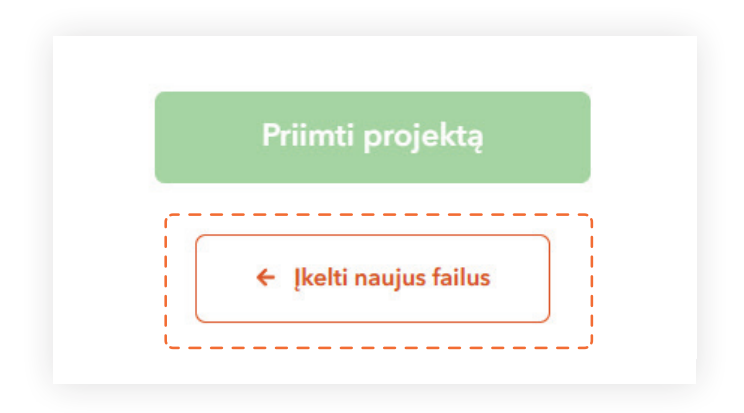

### Užsakymo sustabdymas

Jei jūsų užsakymas buvo sustabdytas, reikia iš naujo įkelti failus ir patvirtinti projektą. Informaciją apie užsakymo atnaujinimą pateikite pridėdami komentarą prie užsakymo.

### Patvirtinimas

Užsakymas patvirtinamas paspaudus mygtuką "Patvirtinti projektą".

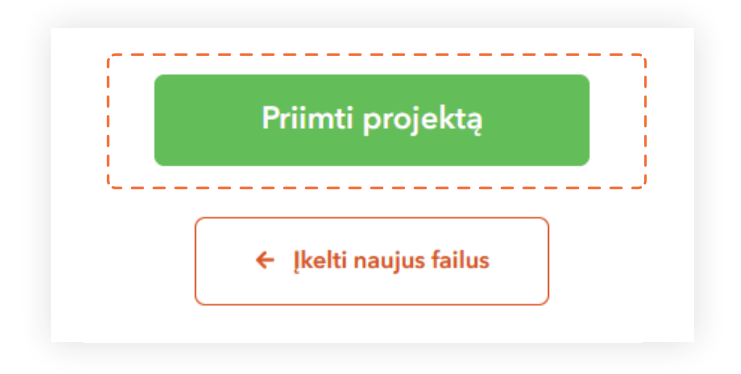

**Svarbu!** Patvirtinus failus, tolimesnis įkėlimas nebegalimas. Jei reikia atlikti kokius nors pakeitimus, susisiekite su Klientų aptarnavimo arba grafikos skyriumi per chat langą, pridedant komentarą prie užsakymo, telefonu arba el. paštu. Papildomą informaciją taip pat galite pateikti užsakymo komentare.

Tikimės, kad naudotis mūsų svetaine bus Jums intuityvu ir malonu, o mūsų sprendimai palengvins Jūsų projektų įgyvendinimą.

### Ačiū, kad esate su mumis ir pasirinkote Printendo!